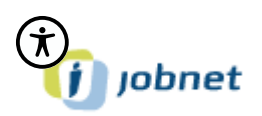

### Sådan udfylder du "Jeg søger job som"

Gå ind på www.jobnet.dk enten via "nem-id", eller ved at logge på din bruger med din adgangskode.

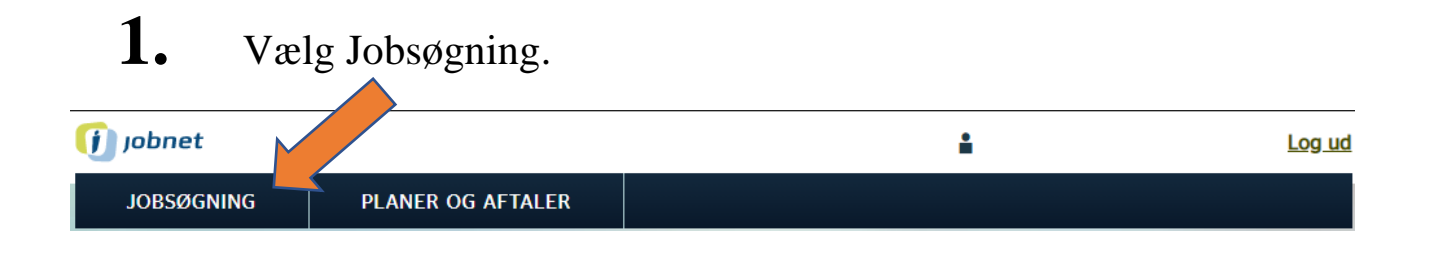

2. Vælg "Jeg søger job som".

| 🚺 jobnet                                                                           |                                                                                                    | <b>±</b>             | Log ud |
|------------------------------------------------------------------------------------|----------------------------------------------------------------------------------------------------|----------------------|--------|
| JOBSØGNING PLANER OG AFTALI                                                        | R                                                                                                    |                      |        |
| Forside > Jobsøgning                                                               | L                                                                                                    | Læs højt 🖪           |        |
| Jobsøanina                                                                         |                                                                                                    | Kontakt dit jobcente | r 🗸    |
|                                                                                    |                                                                                                    | Kontakt supporten    | ~      |
| <b>Find Job</b><br>Søg stillinger, der matcher din profil og se<br>dine gemte job. | Jeg søger job som<br>Angiv stillinger, som du søger. Det vil<br>forbedre dine jobforslag.                       | >                    |        |
| Joblog<br>Angiv job du har søgt eller planlægger at<br>søge.                       | <b>CV-oplysninger</b><br>Angiv CV-oplysninger og lav et CV.                                                     | >                    |        |
| Job i Europa<br>Angiv om dit CV skal være synlig for Arbejdsgivere i hele Europa.  | <b>Gode råd til jobsøgningen</b><br>Find gode råd til jobsøgning. Bemærk, at<br>der åbnes på www.info.jobnet.dk | . >                  |        |
|                                                                                    |                                                                                                    |                      |        |

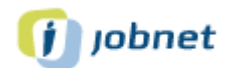

# **3.** Tilføj Job

Forside > Jobsøgning > Jeg søger job som

Læs højt 🖸

**^**×

#### Jeg søger job som

Her skal du skrive de typer job, du søger. Det er vigtigt, at du vælger job, som du umiddelbart kan varetage - det vil sige stillinger, hvor du har den rigtige uddannelse, erhvervserfaring eller på anden måde de faglige kvalifikationer, der skal bruges i jobbet.

Når du har tilføjet de jobtyper, som du søger, sker der tre ting:

- · Arbejdsgiverne kan finde dit CV ved at søge på de job du har angivet
- Når arbejdsgiverne ser dit CV, så ser de også hvad du søger job som, samt dine ansættelsesbetingelser
- På 'Forsiden' foreslår Jobnet dig de jobannoncer, der passer til dig ud fra de jobtyper, du har valgt

| Hvad søger jeg som?    |       |
|------------------------|-------|
|                        |       |
| TILFØJ                 | JOB + |
|                        |       |
|                        |       |
| Ansættelsesbetingelser |       |

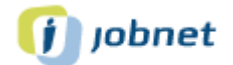

#### **4.** Udfyld stilling

Når man skriver de 3 første bogstaver, kommer der forslag til stillinger. Man skal bruge en af de mulige stillingsbetegnelser.

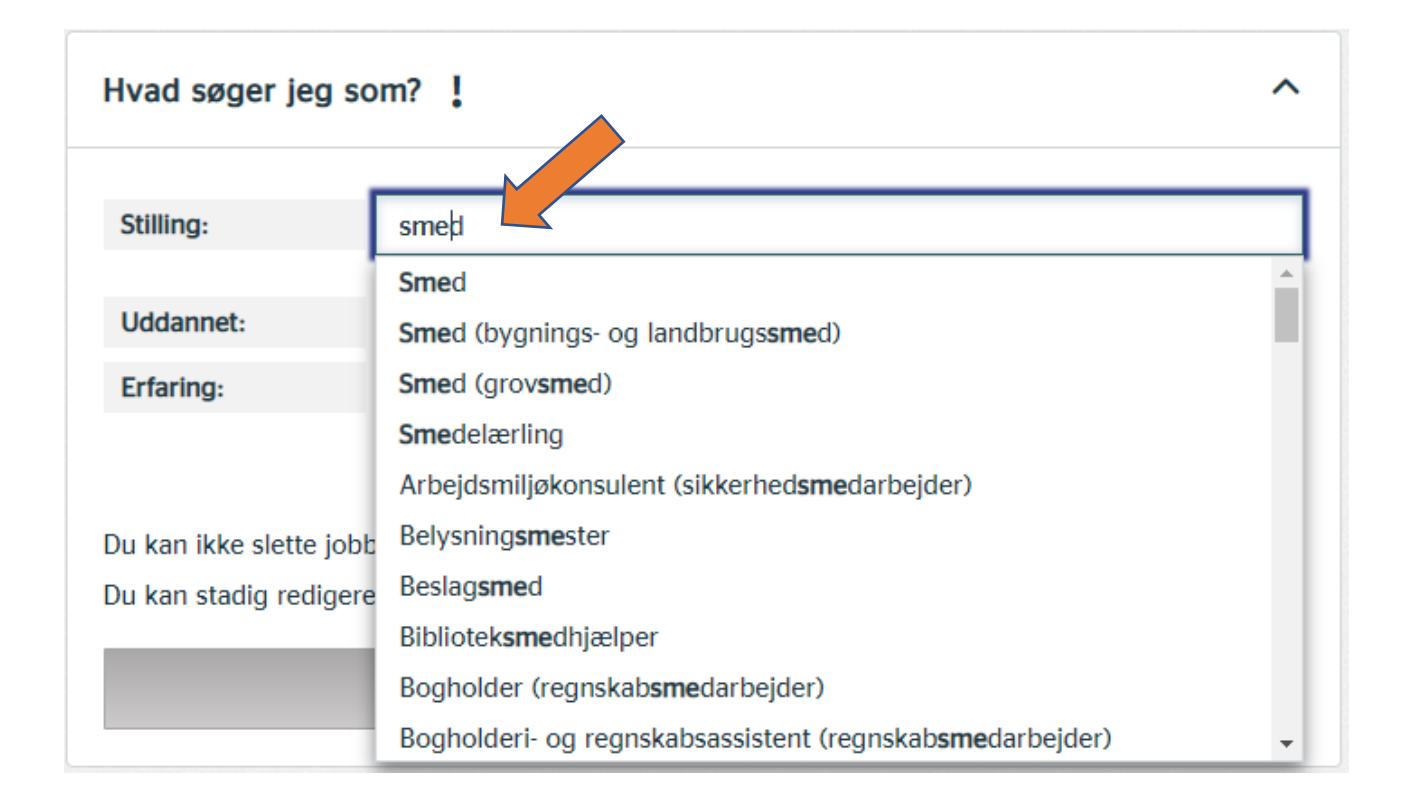

## 5. Uddannet? Ja eller nej

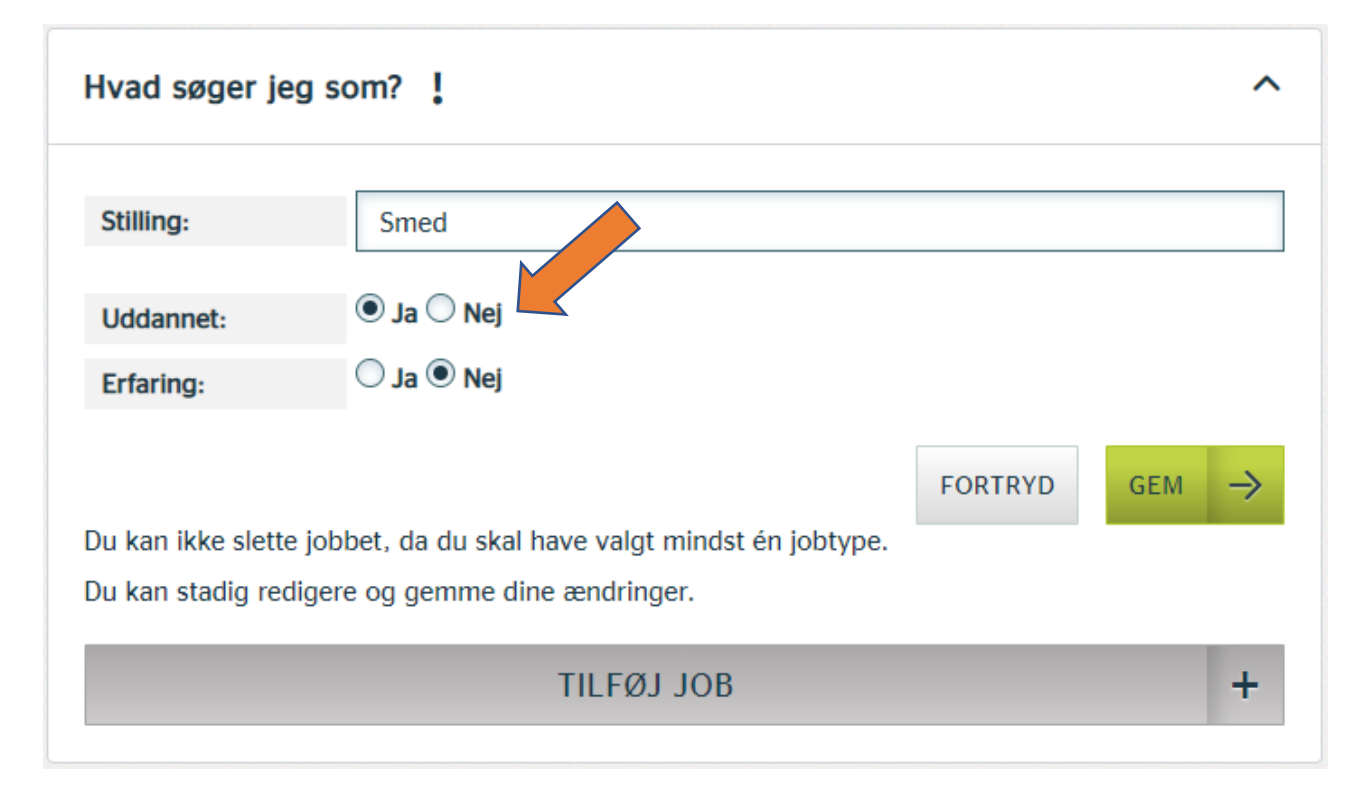

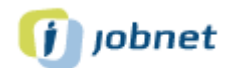

# **6.** Erfaring? Ja eller Nej

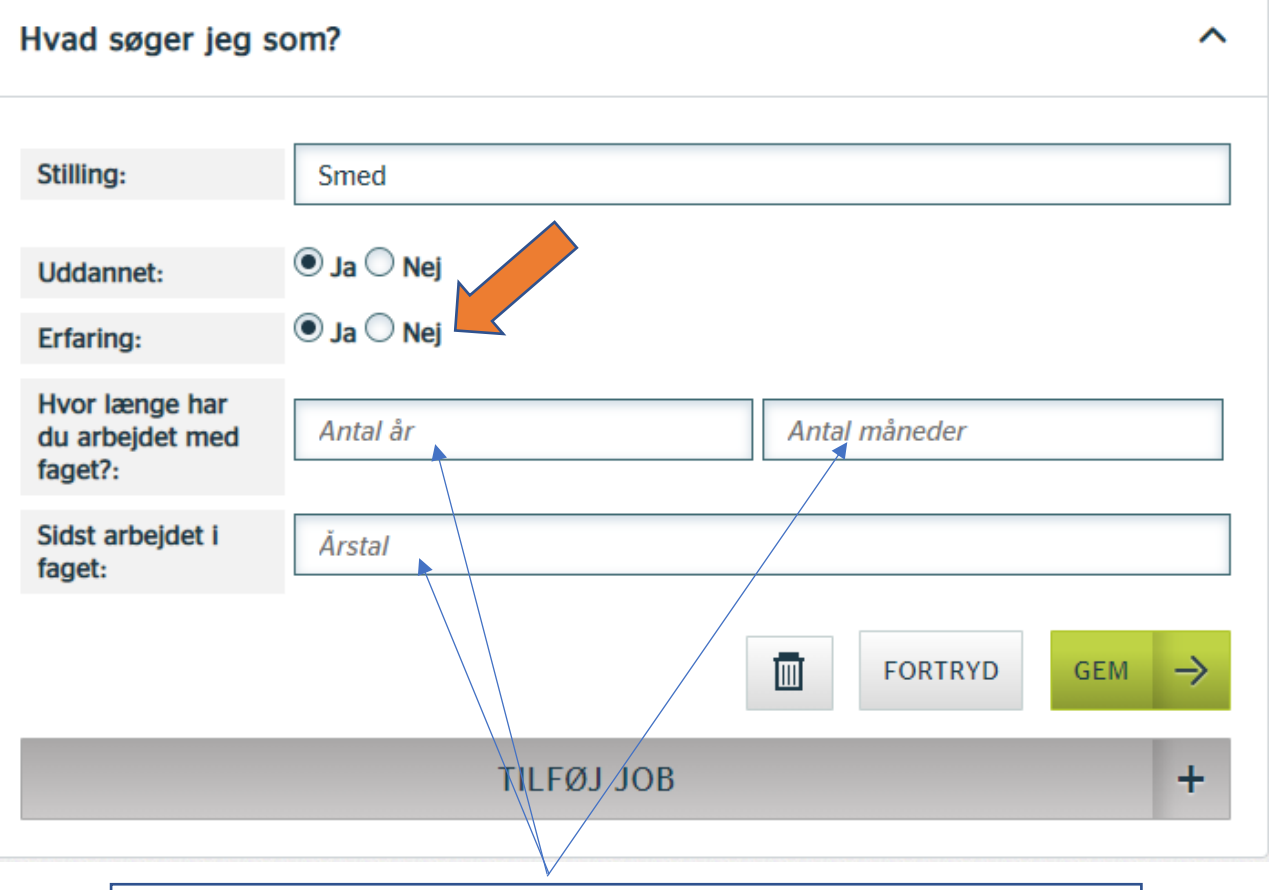

Hvis du har erfaring, skal du også udfylde de sidste 3 felter der kommer frem.

### 7. Vælg Gem

| Hvad søger jeg s                             | om?                                            | ^               |
|----------------------------------------------|------------------------------------------------|-----------------|
| Stilling:                                    | Smed                                           |                 |
| Uddannet:<br>Erfaring:                       | <ul> <li>Ja O Nej</li> <li>Ja O Nej</li> </ul> |                 |
| Hvor længe har<br>du arbejdet med<br>faget?: | 4                                              | 6               |
| Sidst arbejdet i faget:                      | 2021                                           |                 |
|                                              |                                                | ■ FORTRYD GEM → |
|                                              | THEALION                                       |                 |

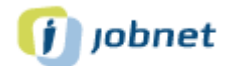

| <b>8.</b> Find job                            |                   |           |
|-----------------------------------------------|-------------------|-----------|
| Hvad søger jeg som?                           |                   | ^         |
| Smed                                          |                   | Redigér 🖉 |
| Uddannet:                                     | Ja                |           |
| Erfaring:                                     | 4 år og 4 måneder |           |
| Sidst arbejdet i faget:<br>FIND JOB (1 JOB) → | 2021              |           |
|                                               | TILFØJ JOB        | +         |